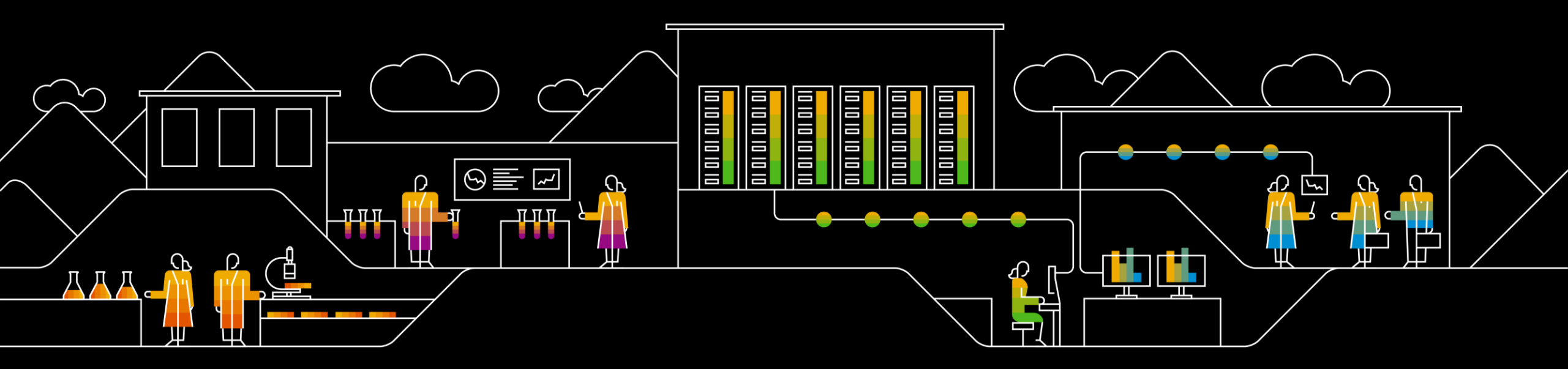

#### SAP Ariba 🎊

## **Supplier Registration Manual**

INTERNAL

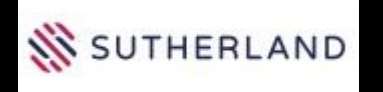

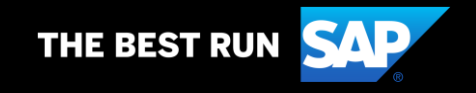

#### **Objective**

- The objective of this Supplier Registration Manual is to provide high level steps to fill up Registration Questionnaire.
- For any further details or queries, please contact Sutherland support at following E-Mail: <u>Supplier.Enablement@sutherlandglobal.com</u>

Prerequisites:

You are Invited to register on Ariba network via E-Mail

#### Supplier Registration – Using Supplier notification Email to Logon

✤You must have received an E-Mail invite with subject as below:

Invitation: Register to become a supplier with Sutherland Global Services, Inc.

✤In the same email, use <u>Click Here</u> option to logon to Ariba Network

This will open page similar to below where you can either create a new profile using **Sign up** or **Log on** using existing logon ID and password

| riba Sourcing                                                                                                    |  |
|----------------------------------------------------------------------------------------------------|--|
| Welcome,                                                                                                    |  |
| Have a question? Click here to see a Quick Start guide.                                                                                                    |  |
| Sign up as a supplier with Sutherland Global Services, Inc. on SAP Ariba.                                                                                                    |  |
| Sutherland Global Services, Inc TEST uses SAP Ariba to manage procurement activities.<br>Create an SAP Ariba supplier account and manage your response to procurement activities required by Sutherland Global Services, Inc.                                                                             |  |
| Sign up                                                                                                    |  |
| Already have an account?                                                                                                    |  |
| About Ariba Network                                                                                                    |  |
| The Ariba Network is your entryway to all your Ariba seller solutions. You now have a single location to manage all of your customer relationships and supplier<br>activities regardless of which Ariba solution your customers are using. Once you have completed the registration, you will be able to: |  |
| Respond more efficiently to your customer requests     Work more quickly with your customers in all stages of workflow approval                                                                                                    |  |
| Strengthen your relationships with customers using an Ariba Network solution     Review pending sourcing events for multiple buyers with one login                                                                                                    |  |
| <ul> <li>Apply your Company Profile across Ariba Network, Ariba Discovery and Ariba Sourcing activities</li> </ul>                                                                                                    |  |

#### **Supplier Registration – Ariba Network account creation**

Once you proceed to create a logon, you would need to provide Preliminary Company information as below.

Note: Information showed here is used for illustration purposes only. Kindly enter actual information about your company and other details.

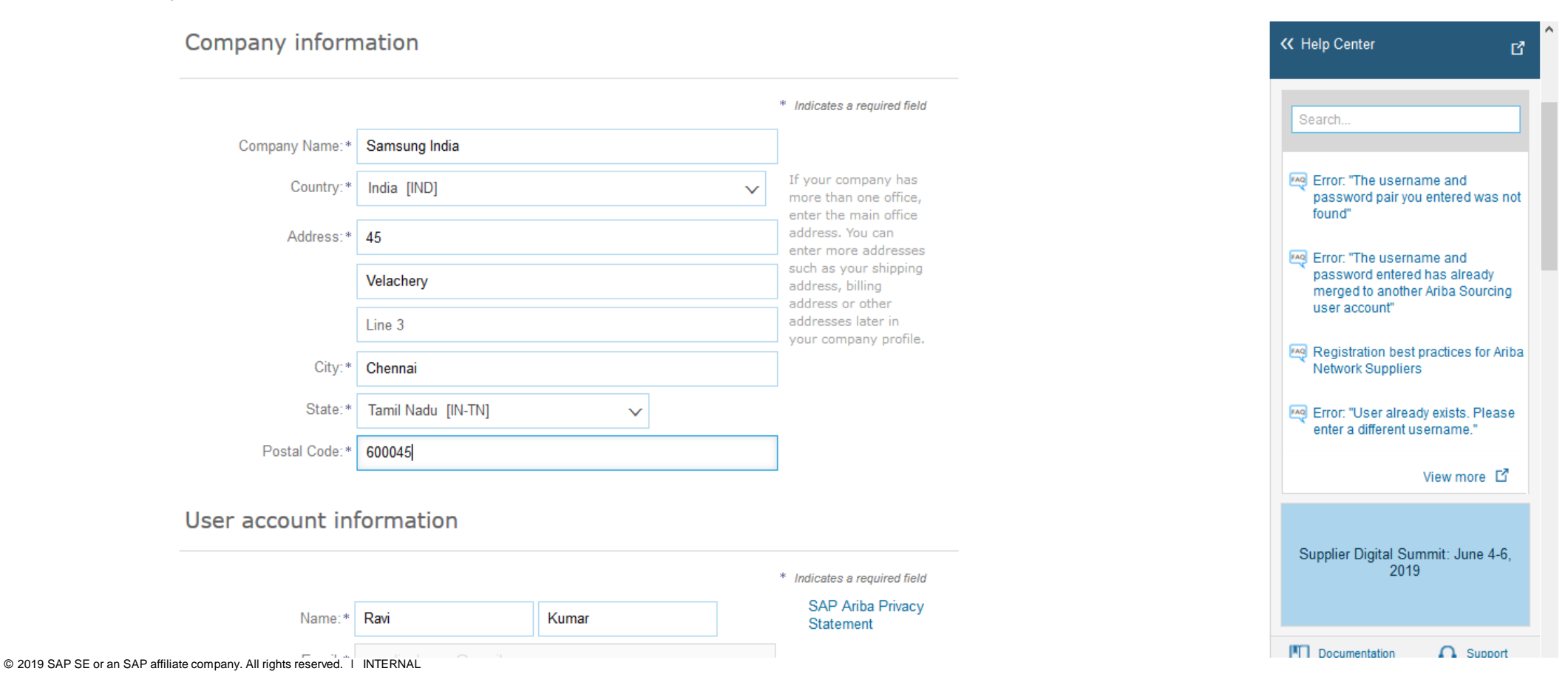

#### **Supplier Registration**

User account information

#### \* Indicates a required field SAP Ariba Privacy Name:\* Ravi Kumar Statement You may choose to use email as user name by Email: \* selecting here or enter a Use my email as my username username Must be in email Username:\* samsungindia1@gmail.com format(e.g john@newco.com) (i) Must contain a Password:\* ..... minimum 8 characters including letters and numbers. (i) ..... The language used when Ariba sends you configurable English Language: $\sim$ notifications. This Provide a valid email ID is different than which can be used for order collaboration Customers may Email orders to:\* supplier.kumar@gmail.com send you orders through Ariba Network. To send orders to multiple contacts in your

organization,

#### **Supplier Registration**

#### Agree terms and create account

Tell us more about your business

distribution list and enter the email address here. You can change this anytime.

#### Select T&Cs checkboxes and proceed to Create an account

Ariba will make your company profile, which includes the basic company information, available for new busicess opportunities to other companies. If you want to hide your company profile, you can do so anytime by editing the profile visibility settings on the Company Profile page after you have finished your registration.

By clicking the Create account and continue button, you expressly acknowledge and give consent to Ariba for your data entered into this system to be transferred outside the European Union, Russian Federation or other jurisdiction where you are located to Ariba and the computer systems on which the Ariba services are hosted (located in various data centers globally), in accordance with the Ariba Privacy Statement, the Terms of Use, and applicable law.

You have the right to access and modify your personal data from within the application, by contacting the Ariba administrator within your organization or Ariba, Inc. This consent shall be in effect from the moment it has been granted and may be revoked by prior written notice to Ariba. If you are a Russian citizen residing within the Russian Federation, You also expressly confirm that any of your personal data entered or modified in the system has previously been captured by your organization in a separate data repository residing within the Russian federation.

I have read and agree to the Terms of Use

I have read and agree to the SAP Ariba Privacy Statement

Click on Create an account

Create account and continue

Cancel

#### **Supplier Registration - Details**

You will see following questionnaire that needs to be filled in. Questions marked with \* are mandatory

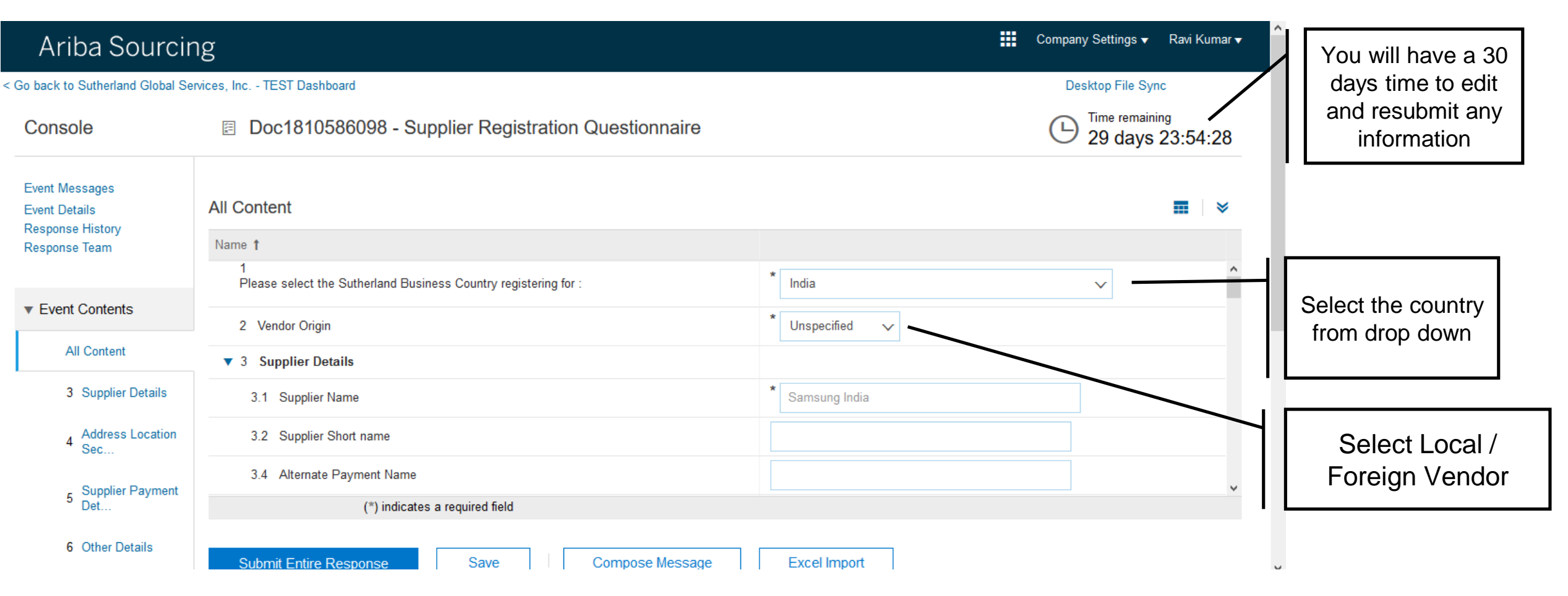

## **Supplier Registration - Details**

Continue to provide mandatory information as below

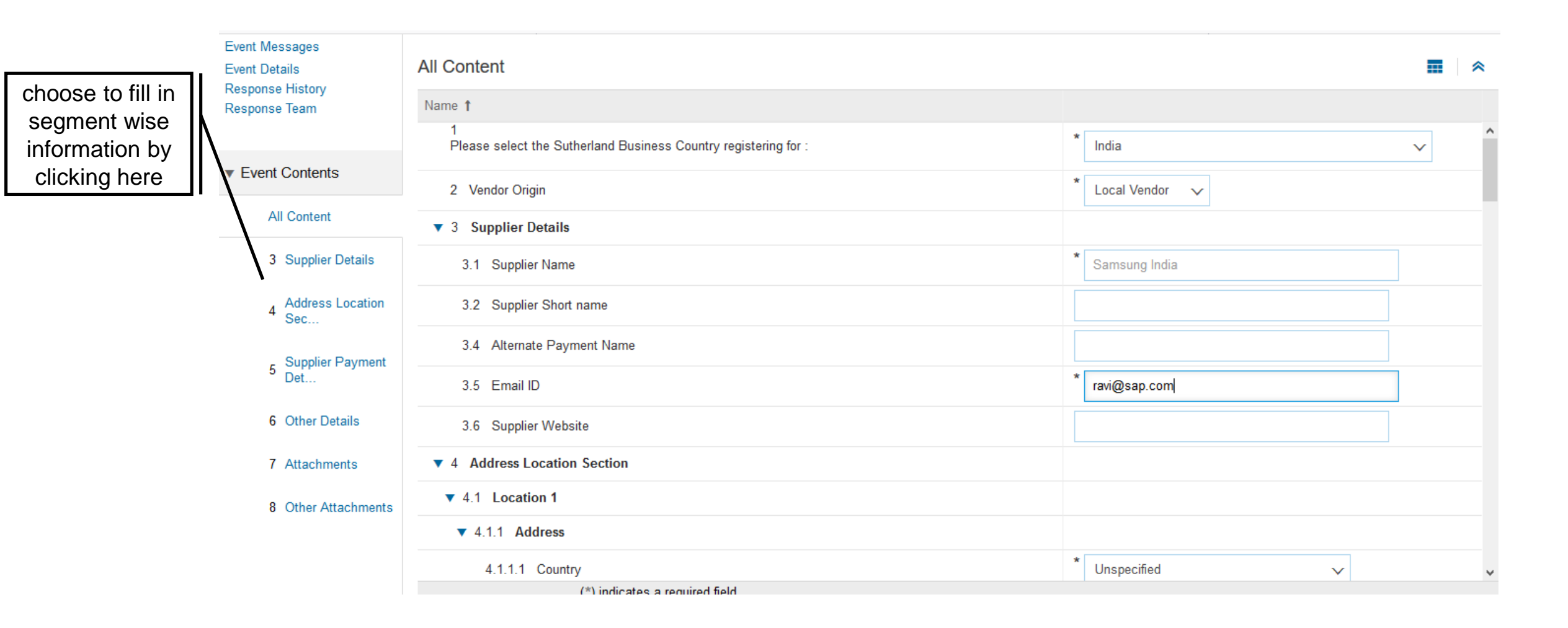

## **Supplier Registration – Fill up address details**

| All Content                                      |                               |
|--------------------------------------------------|-------------------------------|
| Name 1                                           |                               |
| ▼ 4.1.1 Address                                  | ^                             |
| 4.1.1.1 Country                                  | * India-IND V                 |
| 4.1.1.2 Line 1                                   | * 45 Fill up                  |
| 4.1.1.3 Line 2                                   | * Velachery main road address |
| 4.1.1.4 Line 3                                   | Velachery                     |
| 4.1.1.5 City                                     | * Chennai                     |
| 4.1.1.6 State                                    | * Tamil Nadu-TN 🗸             |
| ▼ 4.1.2 Address Phone                            |                               |
| 4.1.2.1 Phone Type                               | * Business Phone-BUSN 🗸       |
| 4.1.2.2 Prefix                                   | * 044                         |
| 4.1.2.3 Phone Number                             | * 26238474                    |
| 4.1.2.4 Extension (*) indicates a required field | ✓                             |

#### **Supplier Registration – Contact details**

| All Content                      |                                      |
|----------------------------------|--------------------------------------|
| Name 1                           |                                      |
| 4.1.2.3 Phone Number             | 26238474                             |
| 4.1.2.4 Extension                | 123                                  |
| ▼ 4.1.3 Contact Person 1 Details |                                      |
| 4.1.3.1 Designation Title        | * Account Manager  Provide Mandatory |
| 4.1.3.2 Name                     | * Ravi                               |
| 4.1.3.3 Email                    | * ravi@sap.com                       |
| ▼ 4.1.3.4 Contact Person Phone   |                                      |
| 4.1.3.4.1 Phone Type             | * Mobile-CELL V                      |
| 4.1.3.4.2 Prefix                 | * 91                                 |
| 4.1.3.4.3 Phone Number           | * 9167786384                         |
| 4.1.3.4.4 Extension              |                                      |
| ▼ 4.1.6 Tax Details              |                                      |

### **Supplier Registration – Tax details**

Provide tax information as applicable in the region supplier needs to be registered.

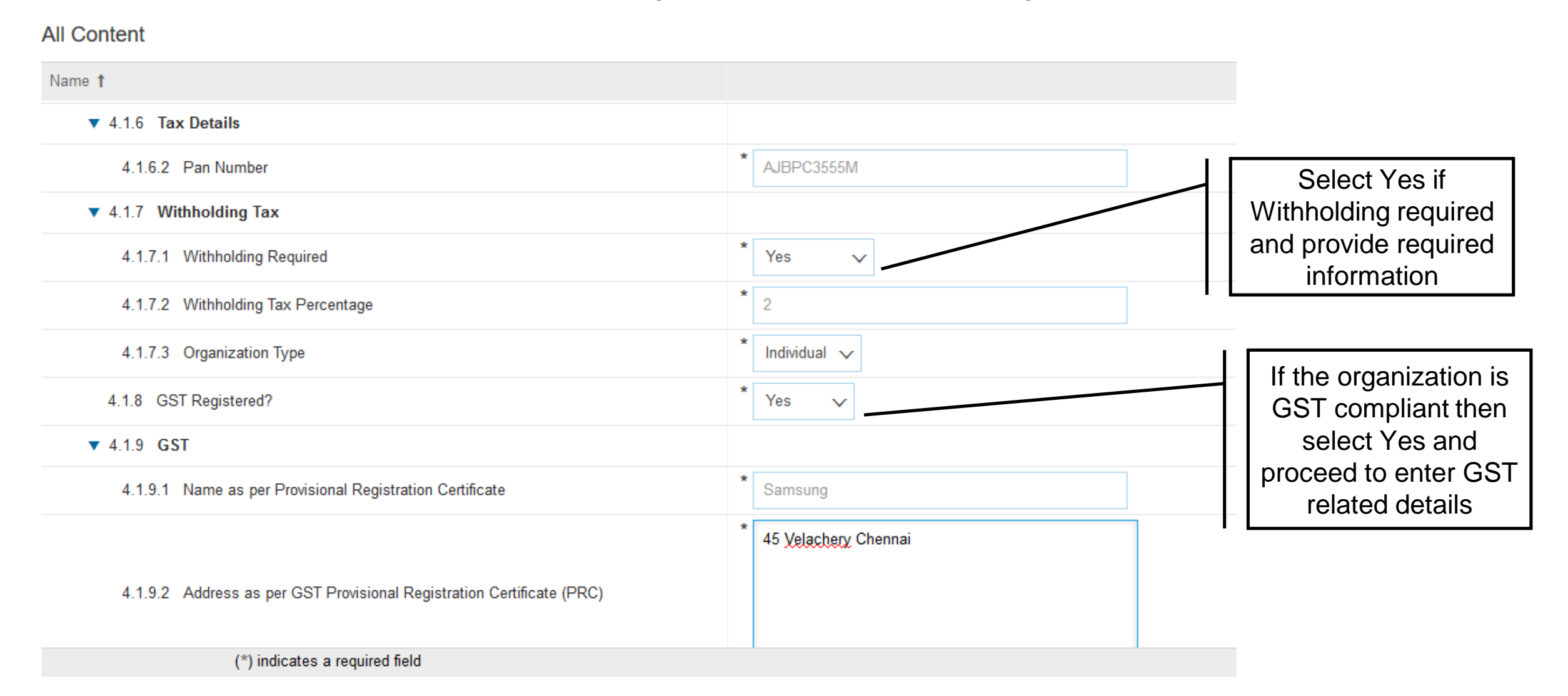

#### **Supplier Registration – more contact information**

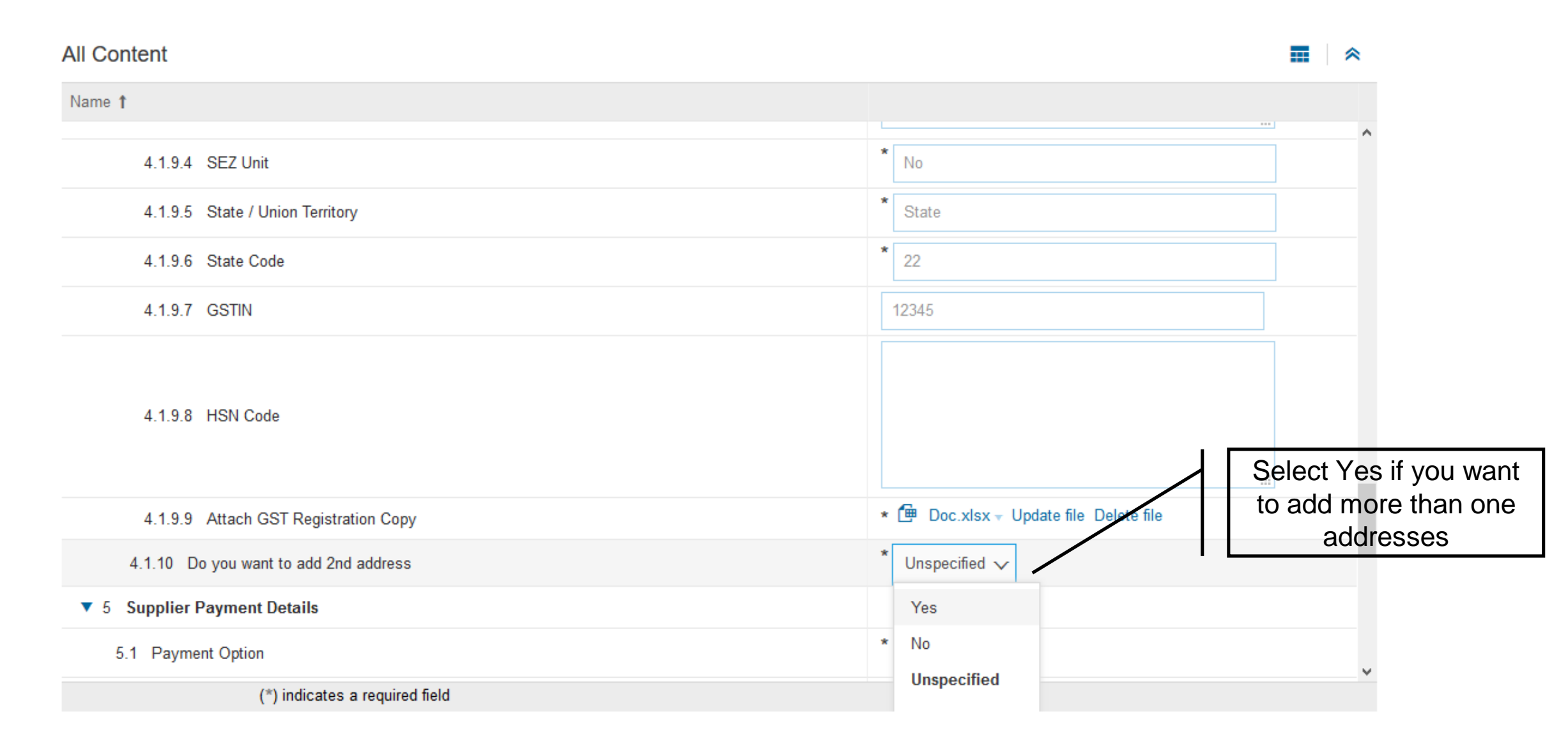

#### **Supplier Registration – Payment Option**

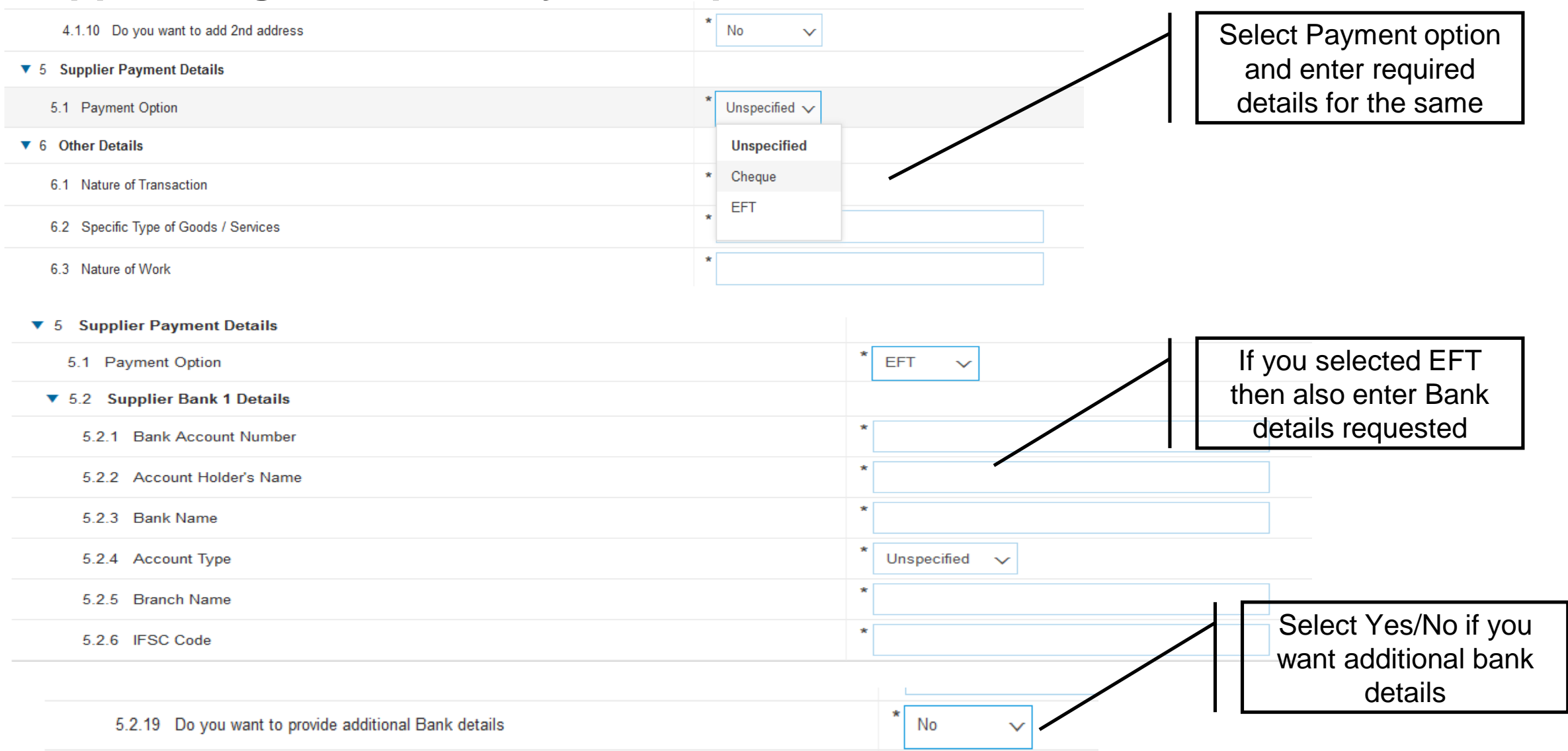

#### **Supplier Registration – Upload mandatory documents**

You will also need to provide mandatory document as attachment. For this, download the format, authorize it with signatures on it. Upload the same in section shown below

| ▼ 6 Other Details                                   |                                                        |
|-----------------------------------------------------|--------------------------------------------------------|
| 6.1 Nature of Transaction                           | * Goods 🗸                                              |
| 6.2 Specific Type of Goods / Services               | * IT                                                   |
| 6.3 Nature of Work                                  | * Software                                             |
| 6.4 MSMED                                           | No 🗸                                                   |
| 6.8 Sutherland Standard Payment term is NET 45 Days |                                                        |
| 6.9 Payment Term                                    | NET 30 DAYS 🗸                                          |
| 6.10 Please provide DUNS number                     | 123                                                    |
| ▼ 7 Attachments Download                            |                                                        |
| 7.1 Sutherland code of conduct 🗟 References         | * 🗇 Doc.xlsx - Update file Delete file Sign and Upload |
| 7.7 India NDA 🗟 References                          | ★ 📴 Doc.xlsx - Update file Delete file                 |
| ▼ 8 Other Attachments                               |                                                        |

## **Supplier Registration – Supplier submit response**

Proceed with Submission of this questionnaire by clicking on Submit Response. This will now submit the questionnaire to Sutherland Team. If you wish to make any changes to response you will be able to do so in given 30 days period. (This is shown on right of the page under <u>Time Remaining</u>)

| Go back to Sutherland Global Se                     | ervices, Inc TEST Dashboard               |                          | Desktop File Sync                      |
|-----------------------------------------------------|-------------------------------------------|--------------------------|----------------------------------------|
| Console                                             | Doc1810586098 - Supplier Re               | gistration Questionnaire | D Time remaining<br>29 days 23:42:33   |
| Event Messages<br>Event Details<br>Response History | All Content                               |                          | <b>.</b>   *                           |
| Response Team                                       | Name †                                    | ✓ Submit this response?  | <sup>2</sup> Orthurse                  |
|                                                     | 6.3 Nature of Work                        | Click OK to submit.      | Software                               |
| ▼ Event Contents                                    | 6.4 MSMED                                 | OK Cancel                | No 🗸                                   |
| All Content                                         | 6.8 Sutherland Standard Payment term is N | Ourieur                  |                                        |
| 3 Supplier Details                                  | 6.9 Payment Term                          |                          | NET 30 DAYS 🗸                          |
| Address Loopling                                    | 6.10 Please provide DUNS number           |                          | 123                                    |
| 4 Sec                                               | ▼ 7 Attachments                           |                          |                                        |
| 5 Supplier Payment                                  | 7.1 Sutherland code of conduct 🗟 Referen  | nces≠                    | ★ 📴 Doc.xlsx – Update file Delete file |
| Det                                                 | 7.7 India NDA 🗟 References▼               |                          | ★ 🗭 Doc.xlsx - Update file Delete file |
| 6 Other Details                                     | ▼ 8 Other Attachments                     |                          |                                        |

#### **Ariba Network Help**

For any further help on Ariba Network you may click on help center and type in the keyword to get further help topics about regarding Ariba Network.

| SAP Ariba M Proposals Powered by Ariba Sourcing                                                                        |                                                                                                    |                                                                                                    | ≪ Help Center 🛛 🗗                                                                                                    |
|----------------------------------------------------------------------------------------------------|----------------------------------------------------------------------------------------------------|----------------------------------------------------------------------------------------------------|----------------------------------------------------------------------------------------------------|
| <section-header><section-header><text><text><text><text></text></text></text></text></section-header></section-header> | <section-header><section-header><text><text><text><text></text></text></text></text></section-header></section-header> | ed with Barclaycar<br>on in payments an<br>rating Barclaycard'<br>nsfer, with SAP Ar<br>n, we offer a simple<br>process. | Search  Search  My can't I find an event?  Participating in events (4:53)  Does Ariba offer live webinar training?  Fror: "The username and password pair you entered was not found"  From Error: "The username and password entered has already merged to another Ariba Sourcing user account"  Key Moy can't log in? Let us help you! |
|                                                                                                    |                                                                                                    |                                                                                                    | Documentation O Support                                                                                                    |

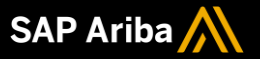

For any further details please contact Sutherland support at following E-Mail: <u>Supplier.Enablement@sutherlandglobal.com</u>

# Thank you.

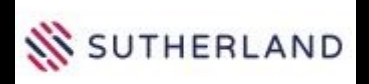

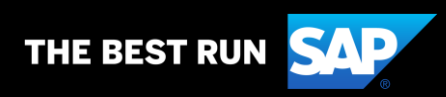